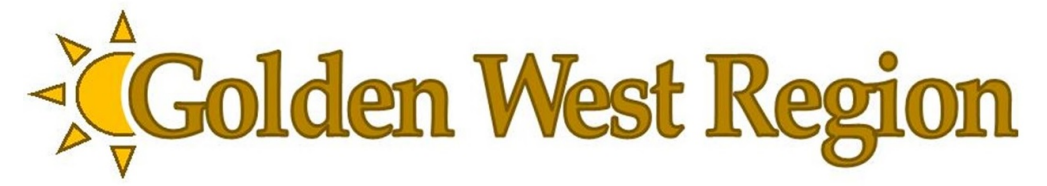

## **Instructions for Paying Club Region Dues ONLINE**

- 1. Go to www.goldenwesregion.org
- 2. From the home page Scroll down to the Event Calendar (left side of screen)
- 3. Click on Jul 1 Dues Payment 2019-2020
- 4. Click on the "PAY DUES NOW" button on the right side of the screen
- 5. *Skip past* the question "Are you a Region Member" There is no need to Login to register
- 6. Enter your first name, Last name, phone number and email address
- 7. *Click* the NEXT button
- 8. Under the Activities header, *select* the number of REGULAR Members
- 9. Under the Activities header, *select* the number of LIFE Members
- 10. *Click* the NEXT button
- 11. Select the name of your club
- 12. Enter your club number
- 13. *Click* the NEXT button
- 14. *Review* your information. *Hit* the BACK button if you need to change anything.
- 15. If everything is correct, *Click* the COMPLETE REGISTRATION button
- 16. On the payment screen, Select PAYPAL as the Payment Method, then click on the PayPal logo
- 17. *Continue* with the payment process for PayPal:

Preferred Method: Free to Clubs and GWR (i.e. no credit card processing fees)

- a. If your club has a PayPal account *login* using your club's credentials
- On the Pay With screen *choose* the option that is linked to your bank account

| PayPal                               | `₩ \$131.00 USD ∨                    | Stay logged in for faster checkout ?<br>Not recommended on shared devices. |
|--------------------------------------|--------------------------------------|----------------------------------------------------------------------------|
| Hi, Mary!                            |                                      | Log in                                                                     |
| Pay with                             | Manage >                             | Having trouble logging in?                                                 |
| JPMORGAN<br>Checking ·····           | N CHASE<br>9019                      | Pay with Debit or Credit Card                                              |
| Make this pay                        | bank account my preferred way to     |                                                                            |
| Alternate Metho<br>Credit Card – fee | d: Pay with Debit or<br>s will apply |                                                                            |

**PayPal** 

Pay with PayPal

With a PayPal account, you're eligible for free return shipping, Purchase Protection, and more.

Email or mobile number

Password

- c. If your club does not have a PayPal account *skip down* the login screen and select Pay with Debit or Credit Card
- d. Enter the credit/debit card information to complete the transaction